## **Running a Department Report**

Purpose: Use this document as a reference for Running a Department Report in ctcLink

Audience: Financial Staff

## **Running Department Report**

The department report is printed from a report page that can run any chartfield.

Navigation: Main Menu > Set up Financials/Supply Chain > Common Definitions> Design Chartfields> Reports> Chartfield Reports

1. Click on Department.

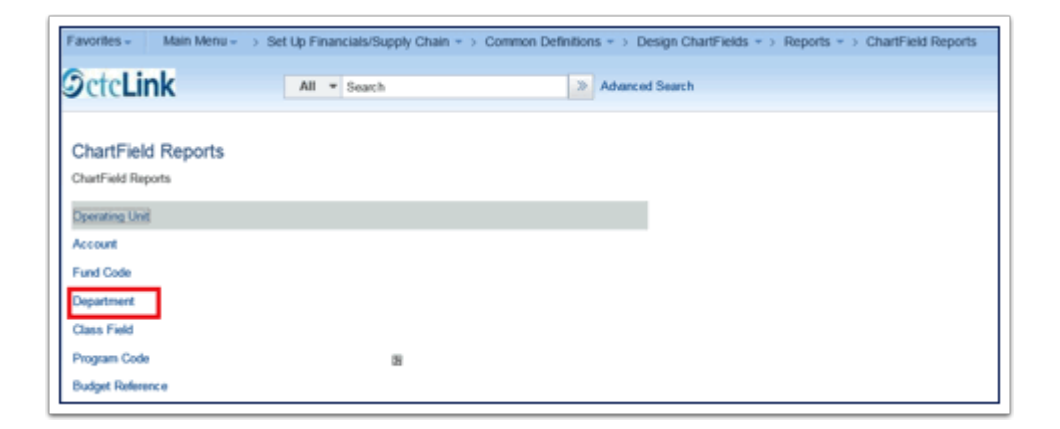

2. Enter a **Run Control ID**.

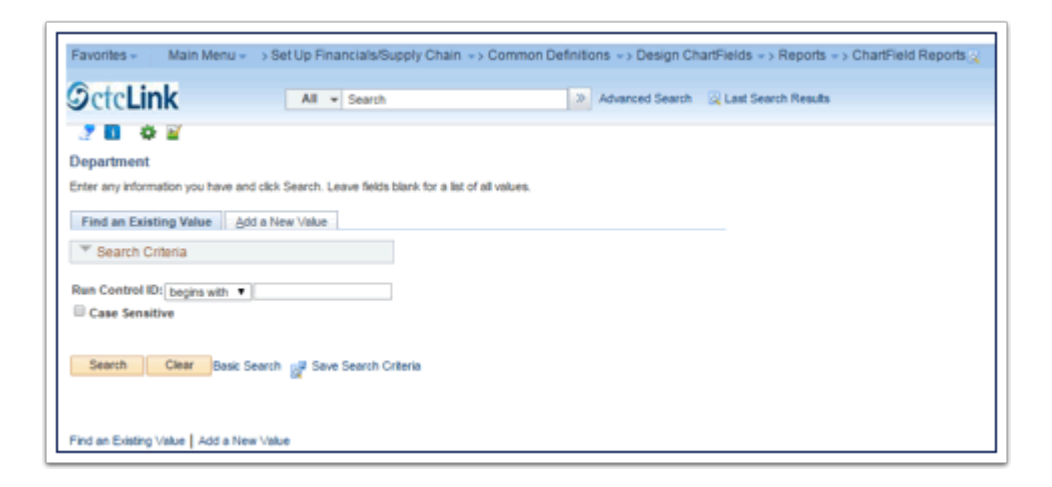

3. Click Run.

| Favorites - Main Menu - > Set<br>Octc <b>Link</b> | All · Search              | nply Chain > Comn | Advanced Se     | in ChartFields -> Reports -> ChartFie | ld Reports |
|---------------------------------------------------|---------------------------|-------------------|-----------------|---------------------------------------|------------|
| Department<br>Run Control ID<br>Language          | Dept_code_pt<br>English V | Report Nanager    | Process Monitor | Ra                                    |            |
| Report Request Parameters                         |                           |                   |                 |                                       |            |
| SetD WA220 As of Date 10/07/2015                  |                           |                   |                 |                                       |            |
| 🚮 Save 😒 Notify                                   |                           |                   |                 | 🔂 Add 🗾 Update/Display                |            |

## 4. Click **OK**.

| User ID 101007974                                        |                         | Run Control I                    | D Dept_code_rpt |                      |  |
|----------------------------------------------------------|-------------------------|----------------------------------|-----------------|----------------------|--|
| Server Name Recurrence Time Zone                         | ▼ Run D<br>▼ Run Ti     | ate 10/07/2015<br>ime 11:52:16AM | Reset           | to Current Date/Time |  |
| Process List Select Description Valid Departments Report | Process Name<br>FSX0011 | Process Type<br>BI Publisher     | *Type<br>Web ❤  | *Format Distribution |  |

5. Go to **Process Monitor** to verify the processing of report.

| avorites - Main Menu - > Set Up Financials/Supply Chain - > Com | non Definitions + > Design ChartFields + > Reports + > ChartField Reports |
|-----------------------------------------------------------------|---------------------------------------------------------------------------|
| OctcLink All - Search                                           | Advanced Search                                                           |
| Department<br>Run Control ID Dept_code_rpt<br>Language English  | Process Monitor<br>Process Instance:31706                                 |
| Report Request Parameters                                       |                                                                           |
| SettD WA220                                                     |                                                                           |
| As of Date 10/07/2015                                           |                                                                           |

- 6. When the process monitor has **Success** in the **Run Status** and **Posted** in the **Distribution Status**, it is ready for viewing.
- 7. To view report, click on **Go Back to Department.**

| Process List | Server List       |                 |           |            |                                               |            |                                            |                   |  |
|--------------|-------------------|-----------------|-----------|------------|-----------------------------------------------|------------|--------------------------------------------|-------------------|--|
| /ew Process  | Request For       |                 |           |            |                                               |            |                                            |                   |  |
| User ID 1    | 01007974 🔍        | Type            |           | ▼ Last     | ✓ 1 Days                                      | ¥          | Refresh                                    |                   |  |
| Server       | ~                 | Name            |           | a Instance | 10                                            |            |                                            |                   |  |
| Run Status   | ~                 | Distribution St | -         | ~          | Saus On Belinsh                               |            |                                            |                   |  |
| PART PARTIES |                   |                 |           |            | C AND A CONTRACTOR                            |            |                                            |                   |  |
| Kan Janan    |                   |                 |           |            |                                               |            |                                            |                   |  |
| Process List |                   |                 |           |            | Personalize   Find   View Al                  | լնլն       | Finit ® 1 of 1                             | ® Last            |  |
| Process List | Seq. Process Type | Pro             | xcess Use | er         | Personalize   Find   View Al<br>Ran Date/Time | Run Status | First (*) 1 of 1<br>Distribution<br>Status | & Last<br>Details |  |

8. Click on **Report Manager**.

| Department<br>Run Control ID Dept_code_rpt<br>Language English      | Report Manager | Process Monitor | Run                    |
|---------------------------------------------------------------------|----------------|-----------------|------------------------|
| Report Request Parameters<br>SettD WA220 &<br>As of Date 10/07/2015 |                |                 |                        |
| 🔣 Save 🕅 Return to Search 🖾 Notify                                  |                | l               | 🖬 Add 🔝 UpdaterUlaptay |

- 9. Click on Administration tab.
- 10. Click on the PDF report listed in **Reports**.

|                  |                       |                    |                                             |            |                     |  | Home |  |
|------------------|-----------------------|--------------------|---------------------------------------------|------------|---------------------|--|------|--|
| etcLink          | All * Se              | arth               | 2 A                                         | hanced Sea | rch                 |  |      |  |
| -                |                       |                    |                                             |            |                     |  |      |  |
| M Explore        | Achies                |                    |                                             |            |                     |  |      |  |
|                  |                       |                    |                                             |            |                     |  |      |  |
| view Heports For |                       | 1.00               |                                             |            |                     |  |      |  |
| r obder          | V Instance            | 10                 | Habs                                        | sh i       |                     |  |      |  |
| Name             | Created On            |                    | High Land 1                                 | ×          | 1 Days 🗸            |  |      |  |
| Reports          |                       | Personalize   Find | View All   C <sup>20</sup>   <sup>200</sup> | First (2)  | f of 1 ® Last       |  |      |  |
| Report           | Report Description    | Folder Name        | Completion<br>Date Time                     | Report     | Process<br>Instance |  |      |  |
| F500011 -        | FSIG011 - FSIG011 POF | General            | 10/07/15                                    | 26863      | 31796               |  |      |  |

11. Example of report.

|                        | DRACLE' Report ID: F5X0011                                                    |                                                                                                    | Oracle PeopleSoft Financials<br>VALID DEPARTMENT CODES                                           |                            |                                                                                                    | Page No<br>Run Date<br>Run Time | 1 of 18<br>10/7/15<br>11:57:53 AM |
|------------------------|-------------------------------------------------------------------------------|----------------------------------------------------------------------------------------------------|--------------------------------------------------------------------------------------------------|----------------------------|----------------------------------------------------------------------------------------------------|---------------------------------|-----------------------------------|
| Set ID :<br>As of Date | WA220<br>07.0et.2015                                                          | Passiolics                                                                                                    | that Description                                                                                 | Redestacy Only             | Managar Nama                                                                                                    |                                 |                                   |
|                        | Department                                                                    | Description                                                                                                    | snon pesciption                                                                                  | budgetary only             | wanager warne                                                                                                    |                                 |                                   |
|                        | 10000<br>10011<br>10012<br>10100<br>10501<br>10502<br>10503<br>10504<br>10505 | President's Office<br>Distance Learning<br>Board of Trustees<br>Pirst Link - Info Systems<br>Basic Skills Course Fee<br>Abe Enhancements<br>Esi<br>Esi Course Fee | PresOffice<br>DisLearn<br>BroTrust<br>PL InfoSys<br>BaskSkill<br>AbeEnhance<br>Esi<br>EsiCounseF | N<br>N<br>N<br>N<br>N<br>N | Ruhland Shella<br>Duckworth Andrew<br>Ruhland Shella<br>Duckworth Andrew<br>Ward, Kimberly<br>Ward, Kimberly<br>Ward, Kimberly<br>Ward, Kimberly<br>Ward, Kimberly |                                 |                                   |